# School Payment Portal

# Parents' Guide to Getting Started

# Contents

| Creating a New Account                 | 3 |
|----------------------------------------|---|
| Logging into the School Payment Portal | 6 |
| Site Logout                            | 7 |
| Adding Students to Account             | 7 |
| Make a Payment                         | 9 |

# Creating a New Account

To create a *new* account, click the green "Create Account" button.

| LINITE                                                                                                    | About                                                           | Contact                                                                                         |
|----------------------------------------------------------------------------------------------------|-----------------------------------------------------------------|-------------------------------------------------------------------------------------------------|
| School Online                                                                                                    | Payment Proces                                                  | ssing                                                                                           |
| The School Payment Portal website allow<br>and securely accept online payments fr                                 | vs schools and school om parents for school                     | districts of all sizes to safely fees, cafeteria, and more.                                     |
| Cre                                                                                                    | eate Account                                                    |                                                                                                 |
| Parents                                                                                                    | Administrat                                                     | ors                                                                                             |
| Aready have an account? Login to the Parent Portal to view information<br>elated to your kids and their district. | The Administrative Portal pro<br>ability to view reports and co | ivides district and school administrators with the<br>nfigure items specific to their district. |
|                                                                                                    | in                                                              | Admin Login                                                                                     |
| Parent Logi                                                                                                    |                                                                 | Admin Login                                                                                     |
| Parent Logi                                                                                                    |                                                                 | Adhun Esgin                                                                                     |

Fill in the information:

|                   | Creat                           | e a New Account                                     |                 |
|-------------------|---------------------------------|-----------------------------------------------------|-----------------|
| Fill in t         | he information below to<br>Payr | create a new account to use<br>nent Portal website. | with the School |
|                   |                                 |                                                     |                 |
| irst Name:        |                                 |                                                     |                 |
| ast Name:         |                                 |                                                     |                 |
| Email Address:    |                                 |                                                     |                 |
| Password:         | 1                               | *                                                   |                 |
| Confirm Password: | T                               |                                                     |                 |
|                   |                                 |                                                     |                 |

| First Name:      | Anne                          |    |
|------------------|-------------------------------|----|
| Last Name:       | Robinson                      |    |
| Email Address:   | anne.robinson@thegraduate.net |    |
| Password:        |                               | "р |
| Confirm Password |                               |    |

Click the blue "Create Account" button.

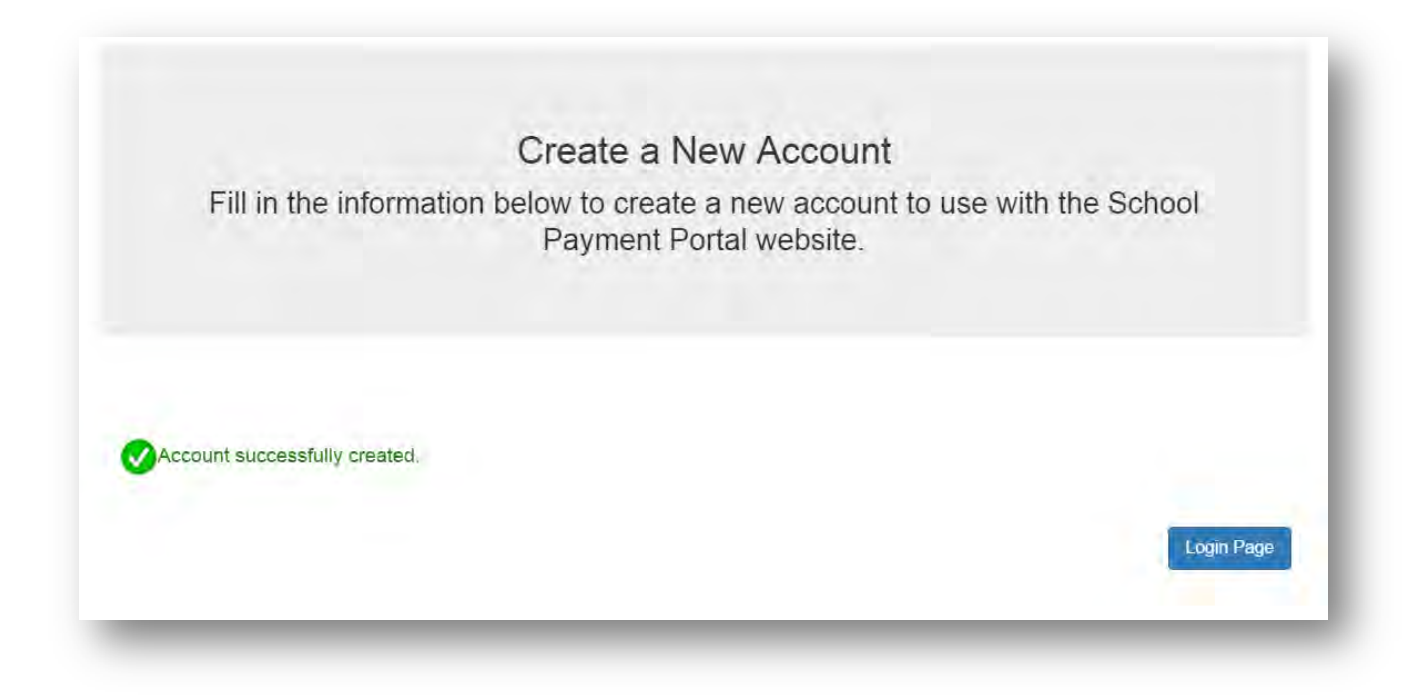

Once the New Account has been successfully created, Click the blue "Login Page" button to complete the Login process.

# Logging into the School Payment Portal

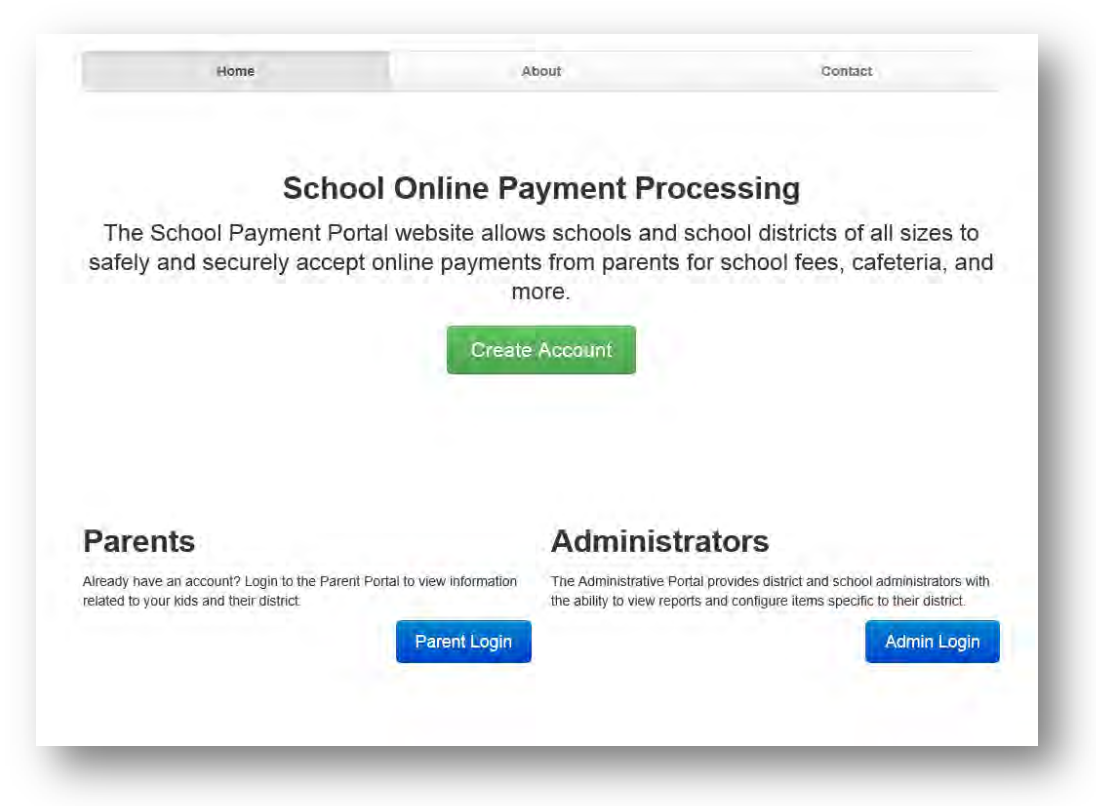

#### Click on the blue "Parent Login"

| Email Address |         |
|---------------|---------|
| Password      |         |
| Remember Me   |         |
| Forgot Pwd    | Sign Ir |
|               |         |

Enter your credentials and Click the blue "Sign In" button.

| anne.robinson@thegraduate.net |         |
|-------------------------------|---------|
| *****                         |         |
| ] Remember Me                 |         |
| Forgot Pwd                    | Sign In |

### Site Logout

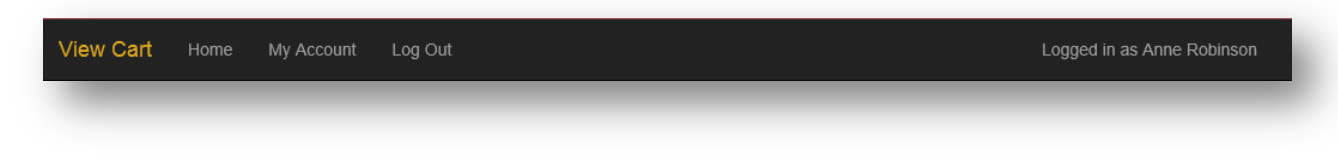

Along the top black bar, click on Log Out to end your session

### **Adding Students to Account**

On the Student Access Page, Click the blue "Add Student" button. The Student Access Page will be your first page if you have not added any students. You can also click on **Home** in the black bar along the top.

| View Cart Ho      | me My Account Log Out              |              |      | Logged in | as Anne Robinson |
|-------------------|------------------------------------|--------------|------|-----------|------------------|
| Student Acc       | ess                                |              |      |           |                  |
|                   |                                    |              |      |           | Add Student      |
| Name              | School                             | Grade        | ID # | PIN       |                  |
|                   |                                    |              |      |           |                  |
| 2001-2015 Focal T | Fech, Inc. Site Powered by LunchTi | ne Software. |      |           |                  |
| _                 |                                    |              |      | _         | _                |

Click on the blue "Add Student" button.

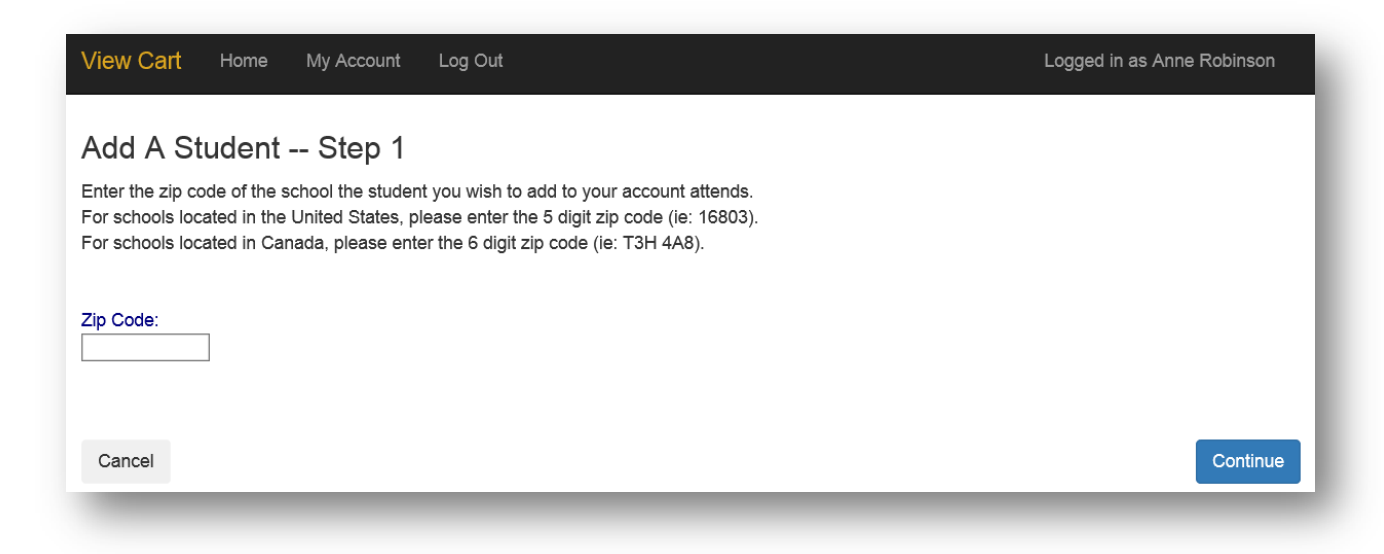

Enter the Zip Code of your students' school. Click the blue "Continue" button on the bottom.

Available schools will be displayed. Click on the blue "Select" to the left of your students' school.

#### Add A Student -- Step 2

Select the school of the student you wish to add from the list below. If the school you are looking for is not listed, click the Start Over button to restart the process.

|        | School                | District/Organization |
|--------|-----------------------|-----------------------|
| Select | Diocese Elementary    | MMS Testing District  |
| Select | MD Area Middle School | MMS Testing District  |
| Select | Middle School         | MMS Testing District  |
| Select | Skills Elementary     | MMS Testing District  |
| Select | West Elementary       | MMS Testing District  |

Start Over

Enter the Required information and Click on the blue "Continue" button in the lower right.

| Add A Student Ste                  | эр 3                      |                     |  |          |
|------------------------------------|---------------------------|---------------------|--|----------|
| inter the requesed information for | the student you wish to a | dd to your account. |  |          |
| ast Name:                          |                           |                     |  | _        |
|                                    |                           |                     |  |          |
| irst Name:                         |                           |                     |  | 1        |
|                                    |                           |                     |  | ]        |
| tudent ID:                         |                           |                     |  | 1        |
|                                    |                           |                     |  | ]        |
| Start Over                         |                           |                     |  | Continue |
|                                    |                           |                     |  |          |

Verify the information and Click on the blue "Add Student" to the left of your students' name.

|        | Name            | Grade |
|--------|-----------------|-------|
| tudent | Alampi, Charles | 12    |
|        | Alampi, Chanes  | 12    |
|        |                 |       |

You will be returned to the Student Access page. You can add additional students as needed.

# Make a Cafteria Deposit

Click on the blue "Make Cafeteria Deposit" button on the right.

| afeteria Account                                |                                                                                                    |                       |
|-------------------------------------------------|----------------------------------------------------------------------------------------------------|-----------------------|
| e the Reminders link to setup an email alert or | to automatically put money in your child's account when your their balance falls below a specified level. |                       |
| View/Set Reminders                              |                                                                                                    | Make Cafeteria Deposi |
|                                                 |                                                                                                    |                       |

|        | Nickname             | Туре        | Account Number | Service Fee |
|--------|----------------------|-------------|----------------|-------------|
| Select | One-Time Credit Card | Credit Card |                | \$2.72      |

Additional fees associated with the Payment Method will be shown. Click on the blue "Select" to accept these fees.

| Item                        | School                | Quantity | Item Price<br>\$75.00 | Total<br>\$75.00 |
|-----------------------------|-----------------------|----------|-----------------------|------------------|
| School Fees-Alampi, Charles | MD Area Middle School | 1        |                       |                  |
| Totals                      |                       |          |                       | \$75.00          |
| Billing Information         |                       |          |                       |                  |
| First Name:                 | Anne                  |          |                       |                  |
| Last Name:                  | Robinson              |          |                       |                  |
| Address Line 1:             | 1967 North Palm Drive |          |                       |                  |
| Address Line 2:             |                       |          |                       |                  |
| City:                       | Beverly Hills         |          |                       |                  |
| State:                      | CA                    |          |                       |                  |
| Zip Code:                   | 16803                 |          |                       |                  |
| Country:                    | USA V                 |          |                       |                  |
| Phone:                      | 814-555-212           |          |                       |                  |

Fill in the appropriate demographic information (*above*) and the appropriate payment information (*below*):

| ard Number:                                  | 0000000000                                                                                                    |
|----------------------------------------------|----------------------------------------------------------------------------------------------------|
| xpiration:                                   | July V 2015 V                                                                                                    |
| 1)=0                                         |                                                                                                    |
| THE SHE                                      |                                                                                                    |
|                                              | and to finance                                                                                                    |
|                                              |                                                                                                    |
| 3 Digit Card Verif                           | fication Number                                                                                                    |
| VV Code:                                     | 123                                                                                                    |
| ayment Informati                             | ion                                                                                                    |
| ervice Fee:                                  | \$2.72                                                                                                    |
| otal Due:                                    | \$77.72                                                                                                    |
| By checking this b<br>will be applied to the | iox I confirm that I wish to have a total of \$77.72 charged to my credit card to pay for the items listed above. \$75.00 will be applied to the items purchased and \$2.72 he service fee for this transaction. |
| Cancel                                       | Process Payme                                                                                                    |
|                                              |                                                                                                    |

Make sure to check the box to confirm that you wish to have your credit card charged for the Total Due. Click on the green "Process Payment" button.

| Merchant:<br>MMS Testing School Dis<br>301 Science Park Road<br>Suite 123<br>State College, PA 1680       | strict                                                       | Customer:<br>Anne Robinson<br>1967 North Palm Drive<br>Beverly Hills, PA 16803 |          |            |         |
|----------------------------------------------------------------------------------------------------|--------------------------------------------------------------|--------------------------------------------------------------------------------|----------|------------|---------|
| #10102 7/22/2015                                                                                          | 5 4:02:58 PM                                                 |                                                                                |          |            |         |
| ltem                                                                                                    |                                                              | School                                                                         | Quantity | Item Price | Tota    |
| School Fees-Alampi, Charl                                                                                 | es                                                           | MD Area Middle School                                                          | 1        | \$75.00    | \$75.00 |
| Service Fee                                                                                               |                                                              |                                                                                | 1        | \$2.72     | \$2.72  |
| Payment Type:<br>Card Number:<br>Expiration:<br>Transaction ID:<br>Amount Received:<br>Service Fee Transa | Credit Card<br>4xxxxxx1111<br>07/15<br>2753009112<br>\$75.00 |                                                                                |          |            |         |
| Fransaction ID:<br>Amount Received:<br>Back to My Account                                                 | 2753009139<br>\$2.72                                         |                                                                                |          |            | Print   |

A receipt will be generated. If needed, Click on the blue "Print" button. If a hard copy is not required, use the gray "Back to My Account" button.